**Tutorial GedWeb** (Normas técnicas e documentos normativos) Acesso

1 Entre na plataforma QAcadêmico

2 Clique no link Plataforma GedWeb

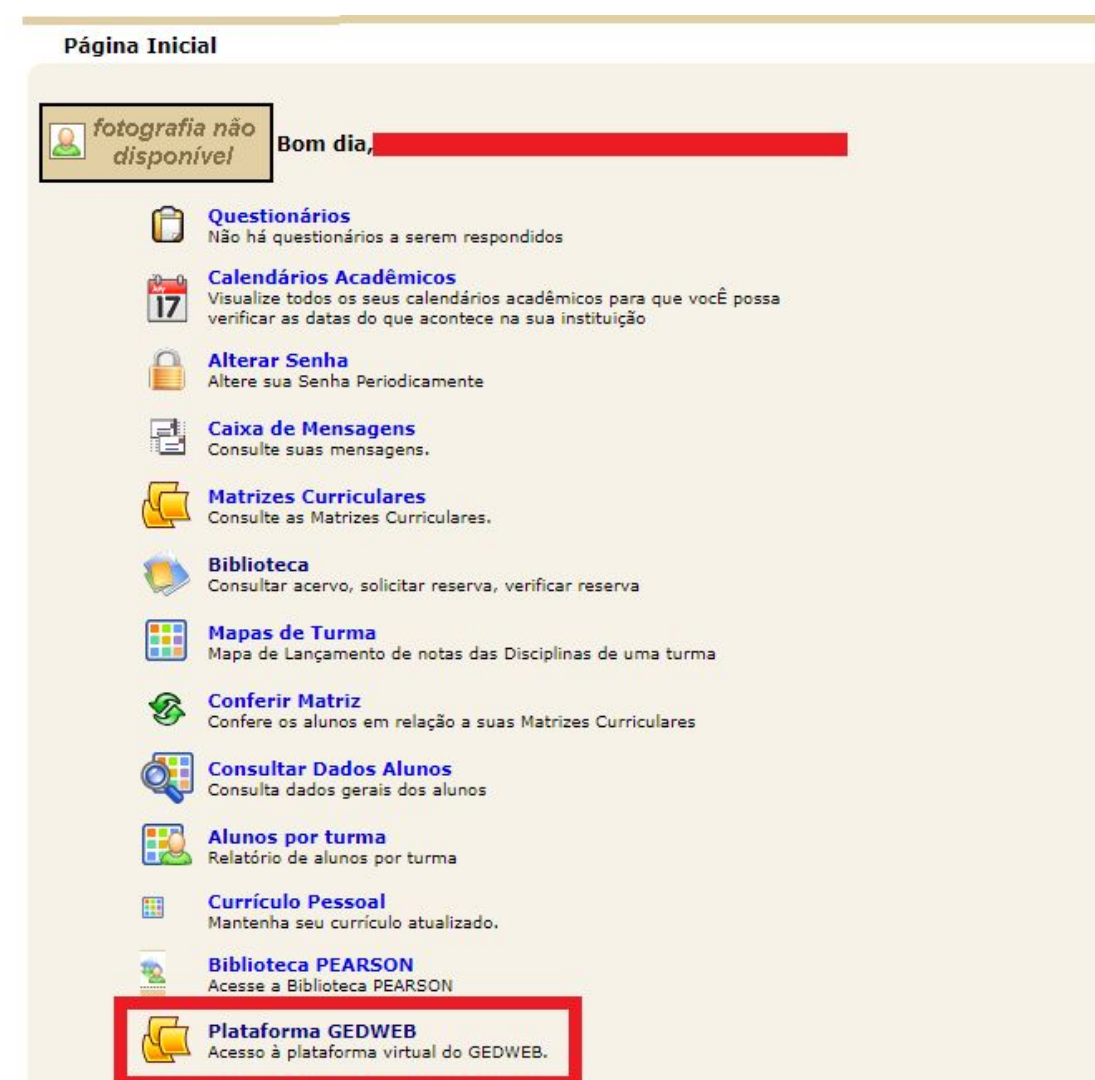

#### Primeiro acesso

3 Insira seu email institucional e clique enviar

4 Para criar senha de usuário clique no link conforme a imagem

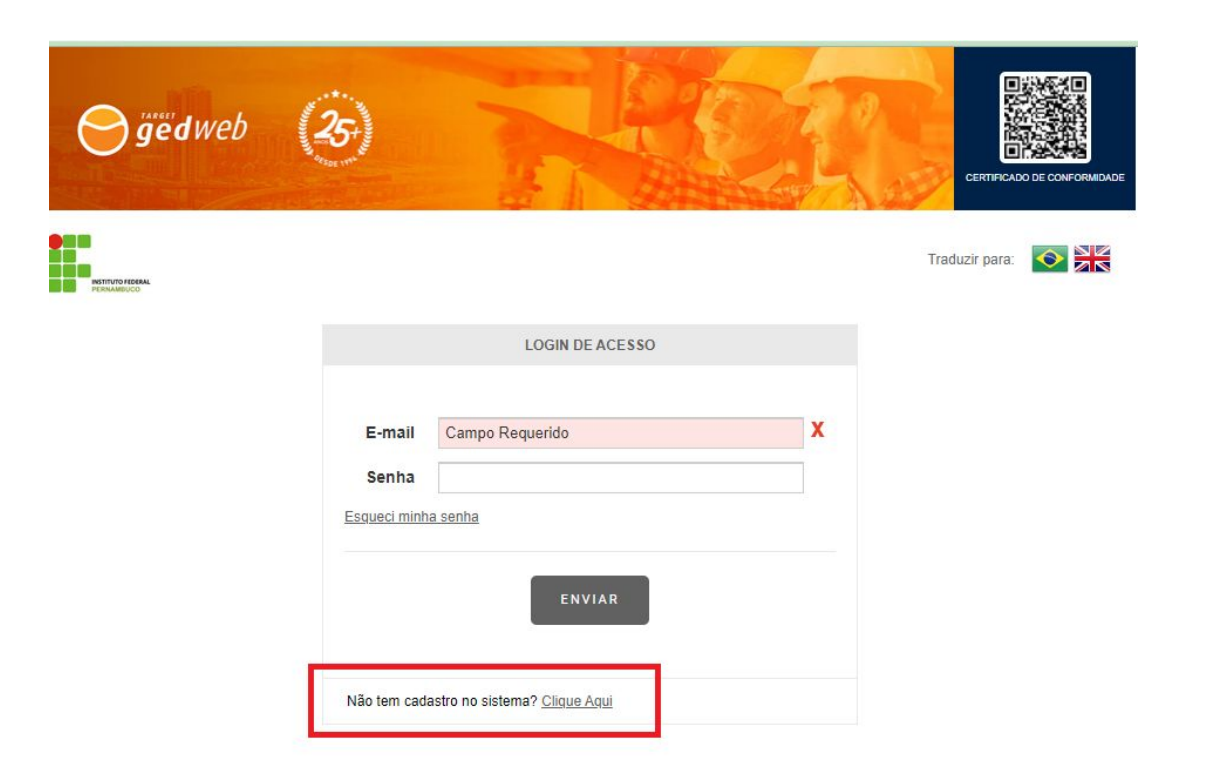

## Preenchimento de formulário

5 Digite seus dados e finalize clicando em "Enviar"

6 Faça login no seu email institucional para ter conhecimento da senha (gerada automaticamente)

| gëdweb                       | REE             | CERTIFICADO DE CONFORMIDADE |
|------------------------------|-----------------|-----------------------------|
|                              | Trac<br>SUPE    | duzir para: 🔗 🕅             |
| < VOLTAR CADASTRO DE USUÁRIO |                 |                             |
| Nome Completo                |                 |                             |
| E-Mail<br>Departamento/Sigla | Campo Requerido |                             |
| Centro de Custo<br>Telefone  |                 |                             |
| Celular                      |                 |                             |
|                              | ENVIAR          |                             |

### Mudança de Senha

7 Acesse o link MEU PERFIL, conforme a imagem

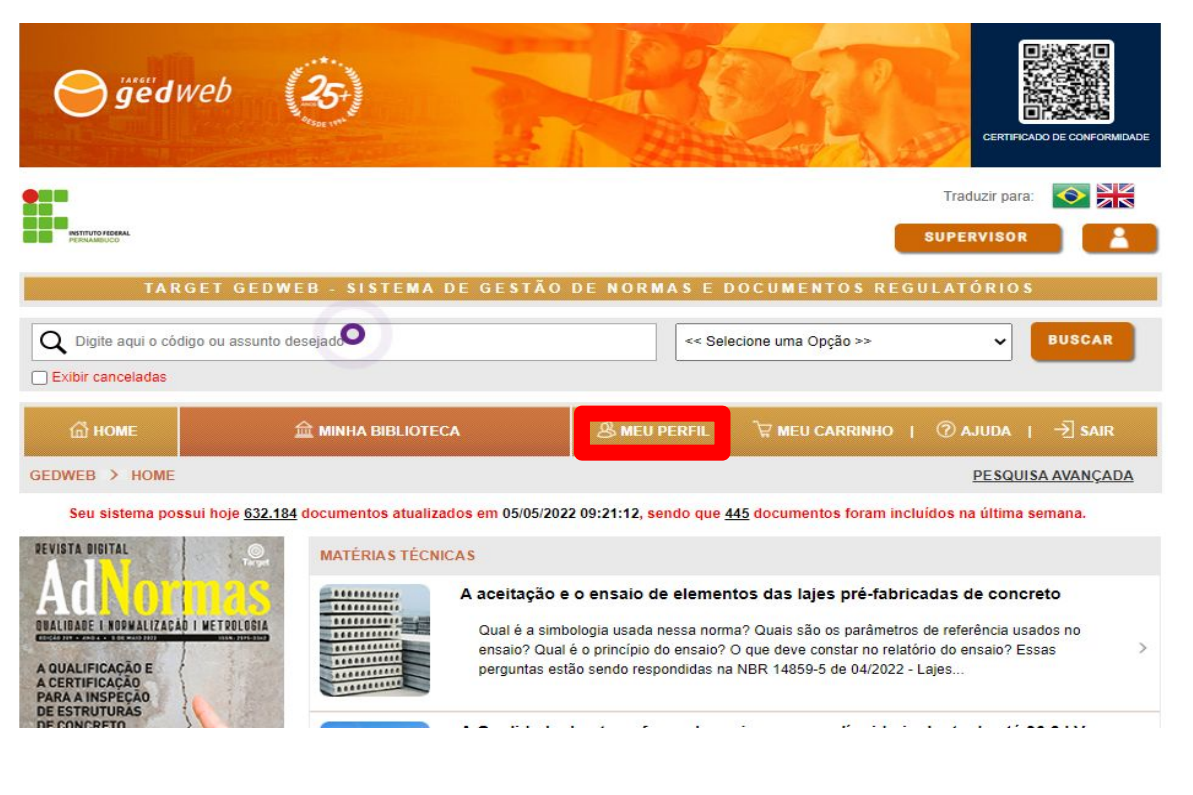

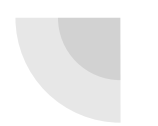

#### Mudança de Senha

| TERAR SENHA          |                                                                                                    |                                   |  |
|----------------------|----------------------------------------------------------------------------------------------------|-----------------------------------|--|
|                      | Senha atual                                                                                                    |                                   |  |
|                      | Nova senha                                                                                                    |                                   |  |
|                      | Repetir senha                                                                                                    |                                   |  |
|                      |                                                                                                    |                                   |  |
| Pa<br>qu<br>Ac<br>Ac | a sua segurança, a sua nova senha deverá j<br>ais:<br>menos 1 letra minúscula (az)<br>menos 1 letra maiúscula (AZ)<br>menos um número (09) | oossuir de 6 a 10 caracteres, dos |  |

## Para outras informações

gedweb

8 Clique no Link AJUDA

9 Tenha acesso a vídeos e manuais da Plataforma

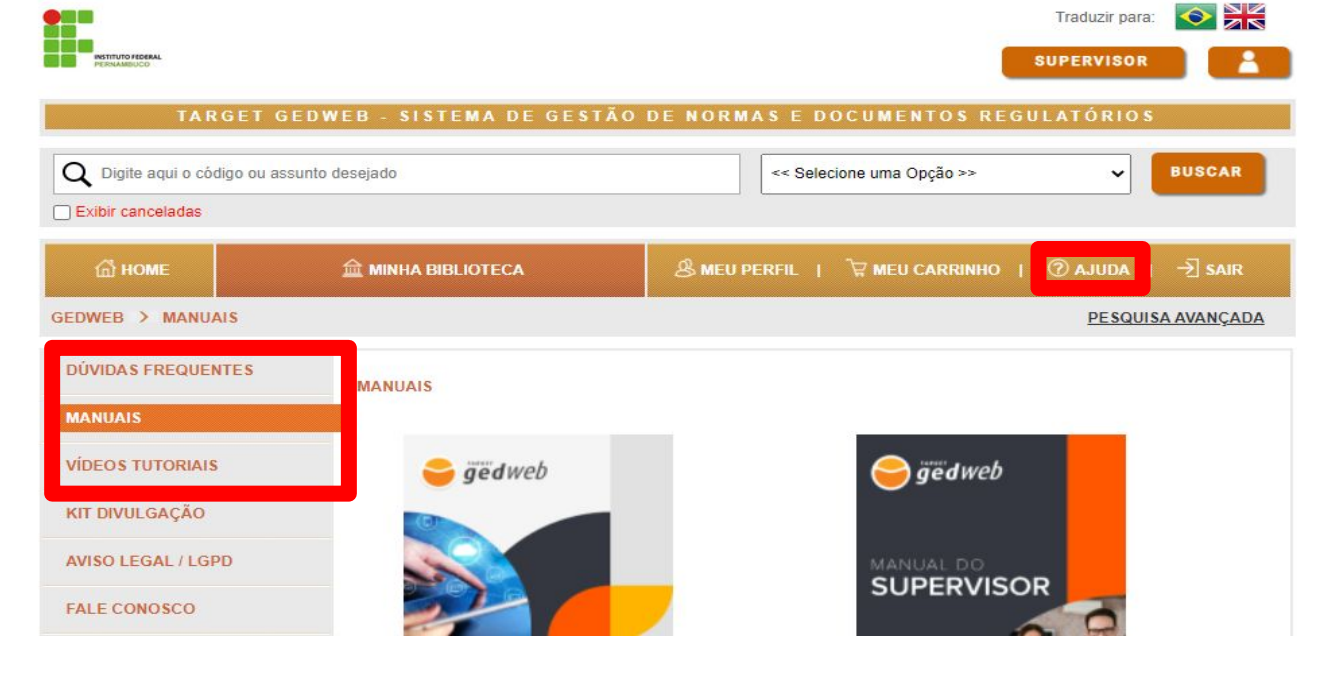

CERTIFICADO DE CONFORMIDADE

# Desejamos uma boa pesquisa!

Elaboração: Gustavo Bruno Alcantara de Lima(Coord. SIBI-IFPE)

Dúvidas entrar em contato: sibi.coord@reitoria.ifpe.edu.br